Preparing People to Lead Extraordinary Lives

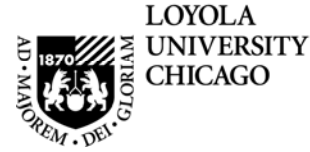

## Loyola University Chicago

## **Student Information System**

Early-Alert Grade Entry through LOCUS

PeopleSoft, the PeopleSoft logo, PeopleTools, PS/nVision, PeopleCode, PeopleBooks, and Red Pepper are registered trademarks, and The Vantive Corporation, *PeopleTalk*, and "Applications for eBusiness" are trademarks of PeopleSoft, Inc. All other company and product names may be trademarks of their respective owners. The information contained herein is subject to change without notice. Copyright © 2000 PeopleSoft, Inc. All rights reserved.

## Early Alert Grades

Early Alert Grades are entered for Undergraduate students who are struggling academically.

You only need to enter the grade if, at mid-term, the student has one of the following grades:

C-D D+ F NR (enter NR for students who have never attended the class section you are instructing.)

Note that grades of "W" or "WF" are for administrative withdrawal and will automatically populate for students who have dropped a class section.

Early Alert Grades are able to be entered the eighth week of the semester and **the Office of Academic Advising will review the grade and contact the struggling student.**  Log into the University network using your network ID and password. 1. Open an Internet Explorer or Mozilla FireFox session.

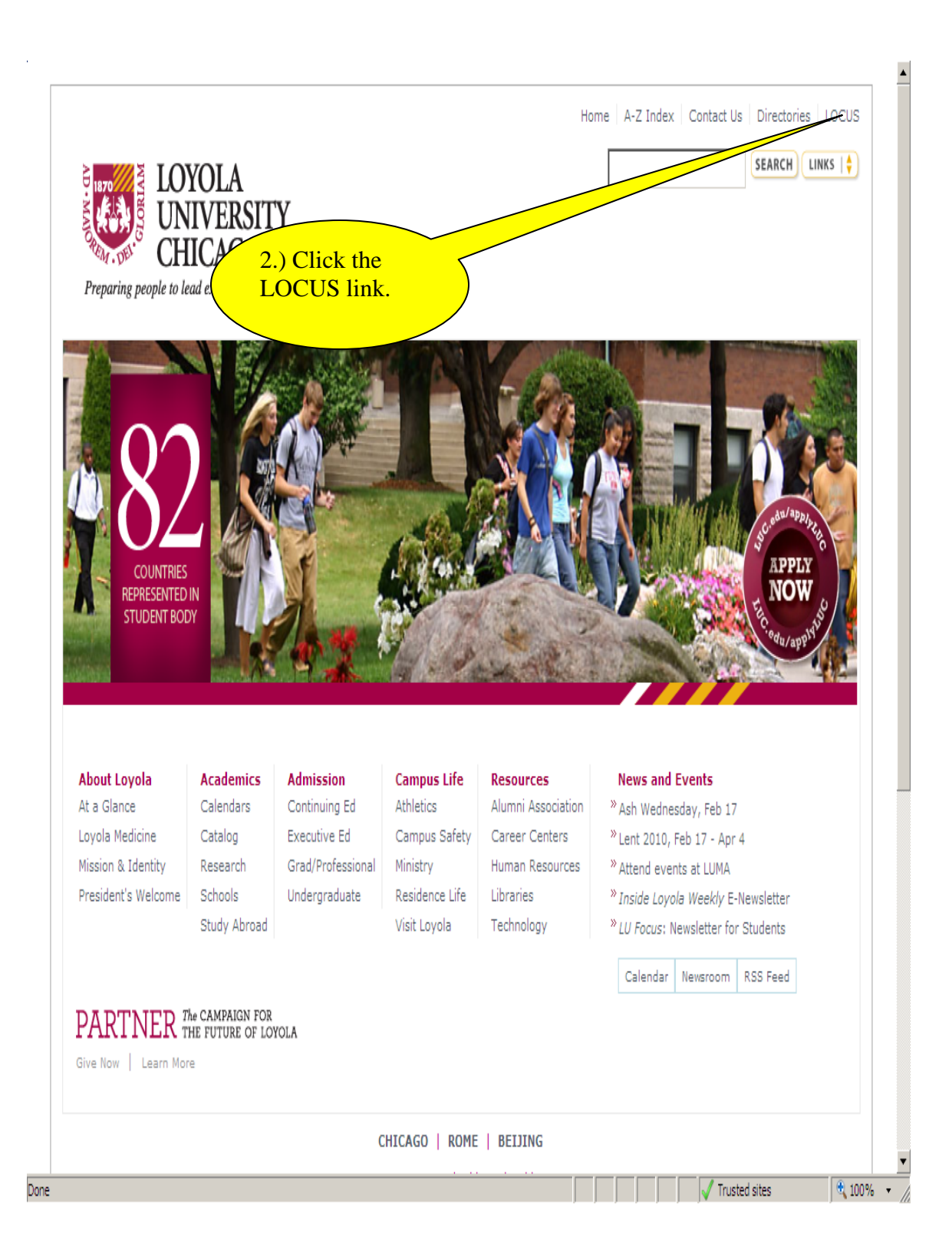

| LOCUS <sup>2.0</sup>                                                                                                    | Loyola Home                                                                                                    |
|----------------------------------------------------------------------------------------------------|----------------------------------------------------------------------------------------------------|
| Welcome to LOCUS                                                                                                    | 3. Log into LOCUS using your<br>network ID and password.                                                                                                    |
| Password:       Sign In         Please use your Loyola Universal ID and password to log in to LOCUS. This is the same ID and password you use to log in to Loyola's campus computers. If you do not have a Loyola Universal ID you can sign in as a Visitor.         • Maintain your password using the <u>Personal Account Manager</u> . (PAM)         LOCUS Help         • Sign-In Help         • How to Sign in as a Visitor         • Frequently Asked Questions         • Performing a Class Search in LOCUS         • Dropping & Swapping a Class         • Special Instructions for Blackboard Users | Loyola's PeopleSoftLOCDON.<br>Student, Faculty or Staff each have unique centers designed to provide a "one stop shopping experience" that will greatly enhance one's educational record keeping and support services experience.<br>Special Training. Go to <u>http://www.luc.edulocustraining</u> for a complete list of training opportunities.<br>If you have any questions or comments about the new upgrade or training schedule, please direct your inquiry via e-mail to locus@luc.edu.                                                                                                    |
|                                                                                                    | LOYOLA'S ONLINE CONNECTION to UNIVERSITY SERVICES<br>LOYOLA UNIVERSITY CHICAGO Information Services 6525 N. Sheridan Road, Chicago, IL 60626 locus@luc.edu<br>Rights Reserved<br>The President and officers of Loyola University Chicago reserve the right to change information, regulations,<br>requirements and procedures announced in our catalog; to change the requirements for admission, graduation or<br>degrees; to change the arrangements, scheduling, credit or content of courses; and to change the fees listed in our<br>catalog:<br>The University reserves the right to refuse to admit or readmit any student at any time should it be deemed<br>necessary in the interest of the student or of the University to do so and to require the withdrawal of any student at any<br>time who fails to give satisfactory evidence of academic ability, earnestness of purpose, or active cooperation in all<br>requirements for acceptable scholarship. |
|                                                                                                    |                                                                                                    |

|                                                                                        | Wel<br>Loyola Home   LOCUS Hom | come, avande1 |
|----------------------------------------------------------------------------------------|--------------------------------|---------------|
| My Page News                                                                           |                                |               |
| Enterprise Menu   D Personal Portfolio   D Search for Classes   - Campus Solutions TRN |                                |               |
| 4.) Select the<br>Faculty Center.                                                      |                                |               |
|                                                                                        |                                |               |
|                                                                                        |                                |               |
|                                                                                        |                                |               |
|                                                                                        |                                |               |
|                                                                                        |                                |               |
| hose                                                                                   | / Trurted sites                | ▼             |

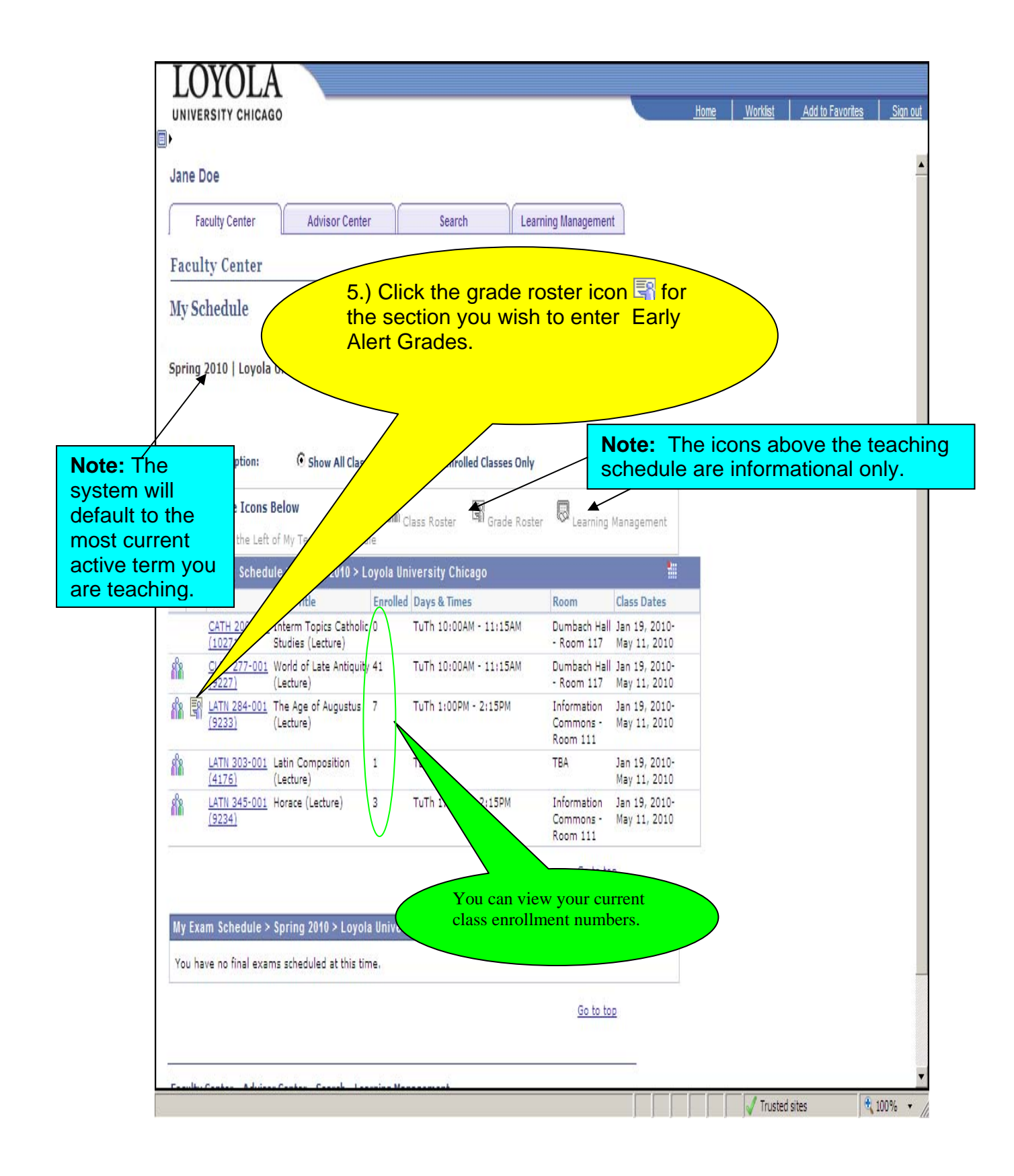

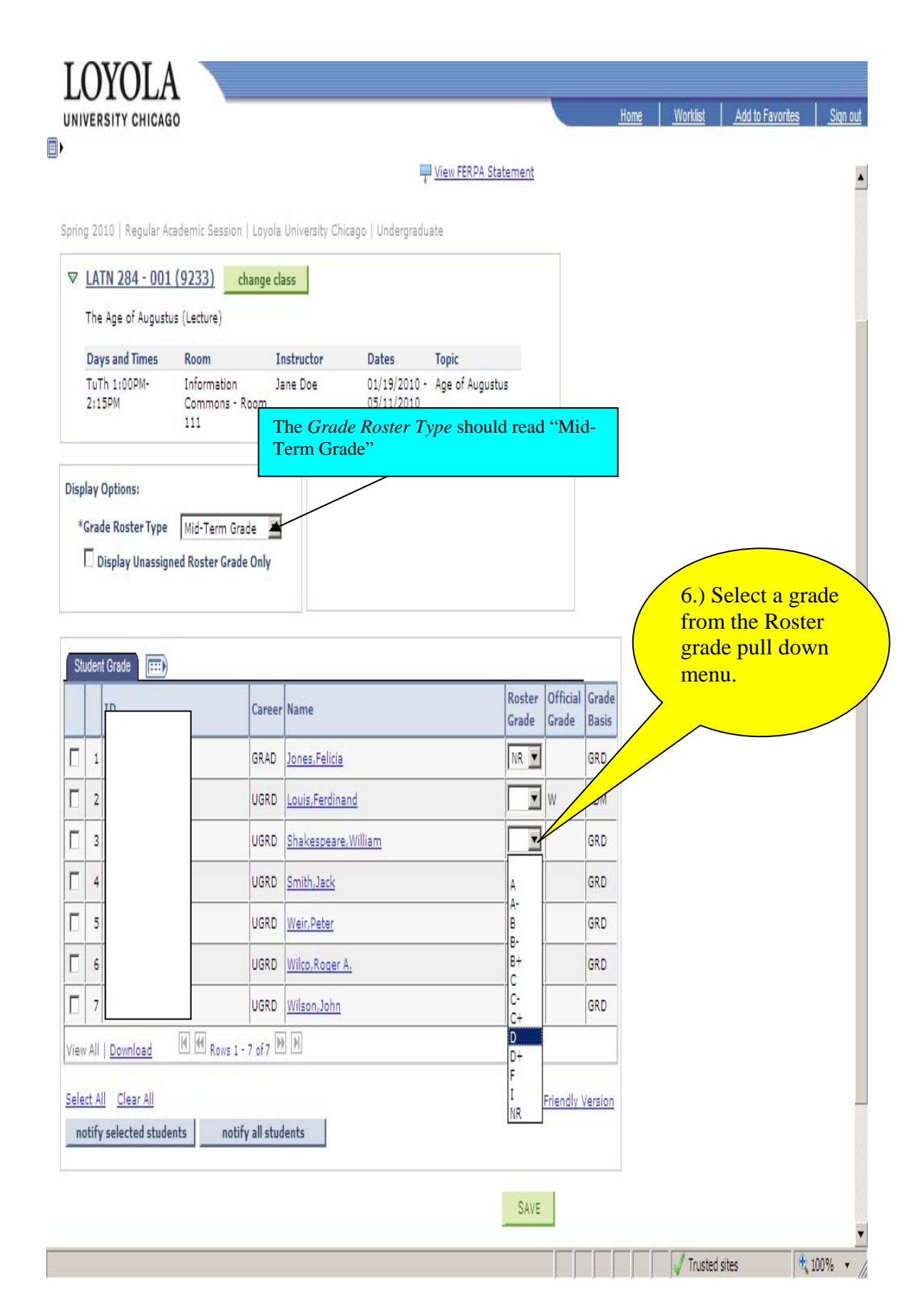

|                        |                                                                               |                                                                                                    | View FERPA Stat                        | ement                           |                        |                                                                 |   |                  |                                  | <u> </u>                                    |                           |
|------------------------|-------------------------------------------------------------------------------|----------------------------------------------------------------------------------------------------|----------------------------------------|---------------------------------|------------------------|-----------------------------------------------------------------|---|------------------|----------------------------------|---------------------------------------------|---------------------------|
| LATN 284 - 001 (9      | 9233) change cla                                                              | ass                                                                                                    | Undergraduate                          |                                 |                        |                                                                 |   |                  |                                  |                                             |                           |
| The Age of Augustus (  | (Lecture)                                                                     |                                                                                                    |                                        |                                 |                        |                                                                 |   |                  |                                  |                                             |                           |
| Days and Times         | Room Ir                                                                       | nstructor Da                                                                                                    | ates Topic                             |                                 |                        |                                                                 |   |                  |                                  |                                             |                           |
| TuTh 1:00PM-<br>2:15PM | Information Ja<br>Commons - Room<br>111                                       | ane Doe 01<br>05                                                                                                    | /19/2010 - Age of Augustus<br>/11/2010 | 5                               |                        |                                                                 |   |                  |                                  |                                             |                           |
| *Grade Roster Type     | Mid-Term Grade 🗾                                                              |                                                                                                    |                                        |                                 |                        |                                                                 |   | es<br>cla<br>sti | pecially<br>ass in w<br>udents a | if you h<br>hich ma<br>are enro             | nave a<br>any<br>olled or |
|                        |                                                                               |                                                                                                    |                                        | Benten                          | official               |                                                                 |   |                  | you pau                          | se io pe                                    | HOIII                     |
|                        | Career                                                                        | Name                                                                                                    |                                        | Roster<br>Grade                 | Official<br>Grade      | Grade<br>Basis                                                  |   | ar               | other ta                         | ask.                                        | enonn                     |
|                        | Career<br>GRAD                                                                | Name<br>Jones,Felicia                                                                                                    |                                        | Roster<br>Grade<br>NR 💌         | Official<br>Grade      | Grade<br>Basis<br>GRD                                           |   | ar               | other ta                         | ask.                                        | enonn                     |
| ID<br>ID               | Career<br>GRAD<br>UGRD                                                        | Name<br>Jones,Felicia<br>Louis,Ferdinand                                                                                        |                                        | Roster<br>Grade<br>NR           | Official<br>Grade      | Grade<br>Basis<br>GRD<br>ADM                                    |   | ar               | other ta                         | ask.                                        |                           |
|                        | GRAD<br>UGRD                                                                  | Name<br>Jones,Felicia<br>Louis,Ferdinand<br>Shakespeare,Willian                                                                 | n                                      | Roster<br>Grade<br>NR 💌         | Official<br>Grade      | Grade<br>Basis<br>GRD<br>ADM<br>GRD                             |   | ar               | other ta                         | ask.                                        |                           |
|                        | Career<br>GRAD<br>UGRD<br>UGRD<br>UGRD                                        | Name<br>Jones, Felicia<br>Louis, Ferdinand<br>Shakespeare, Willian<br>Smith, Jack                                               | 1                                      | Roster<br>Grade                 | Official<br>Grade<br>W | Grade<br>Basis<br>GRD<br>ADM<br>GRD<br>GRD                      |   | ar               | other ta                         | ask.                                        |                           |
|                        | Career<br>GRAD<br>UGRD<br>UGRD<br>UGRD<br>UGRD                                | Name<br>Jones,Felicia<br>Louis,Ferdinand<br>Shakespeare,Willian<br>Smith,Jack<br>Weir,Peter                                     | n                                      | Roster<br>Grade<br>NR<br>D<br>C | Official<br>Grade<br>W | Grade<br>Basis<br>GRD<br>ADM<br>GRD<br>GRD<br>GRD               |   | ar               | 7.) Whe                          | en you a                                    | are                       |
|                        | Career<br>GRAD<br>UGRD<br>UGRD<br>UGRD<br>UGRD<br>UGRD                        | Name<br>Jones,Felicia<br>Louis,Ferdinand<br>Shakespeare,Willian<br>Smith,Jack<br>Weir,Peter<br>Wilco,Roger A,                   | <u>n</u>                               | Roster<br>Grade                 | Official<br>Grade<br>W | Grade<br>Basis<br>GRD<br>GRD<br>GRD<br>GRD<br>GRD               | ( | ar               | 7.) Whe                          | en you a                                    | are                       |
|                        | Career<br>GRAD<br>UGRD<br>UGRD<br>UGRD<br>UGRD<br>UGRD<br>UGRD                | Name<br>Jones,Felicia<br>Louis,Ferdinand<br>Shakespeare,Willian<br>Smith,Jack<br>Weir,Peter<br>Wilco,Roger A,<br>Wilco,Roger A, | n                                      | Roster<br>Grade                 | Official<br>Grade<br>W | Grade<br>Basis<br>GRD<br>ADM<br>GRD<br>GRD<br>GRD<br>GRD<br>GRD | ( | ar               | 7.) Whe<br>finished              | en you a<br>d enterin<br>lert grac          | are<br>ng<br>des,         |
|                        | Career<br>GRAD<br>UGRD<br>UGRD<br>UGRD<br>UGRD<br>UGRD<br>UGRD<br>UGRD<br>UGR | Name<br>Jones,Felicia<br>Louis,Ferdinand<br>Shakespeare,Willian<br>Smith,Jack<br>Weir,Peter<br>Wilson,Ooper A,<br>Wilson,John   | n<br>                                  | Roster<br>Grade                 | Official<br>Grade<br>W | Grade<br>Basis<br>GRD<br>GRD<br>GRD<br>GRD<br>GRD<br>GRD<br>GRD |   | ar               | 7.) Whe<br>finished<br>click "S  | en you a<br>d enterir<br>lert grac<br>ave". | are<br>ng<br>Jes,         |

Remember, you only need to enter the following Early Alert Grades:

C-D D+ F NR (enter NR for students who have never attended the class section you are instructing.)

Grades of "W" or "WF" are for administrative withdrawal and will automatically populate for students who have withdrawn from a class section.